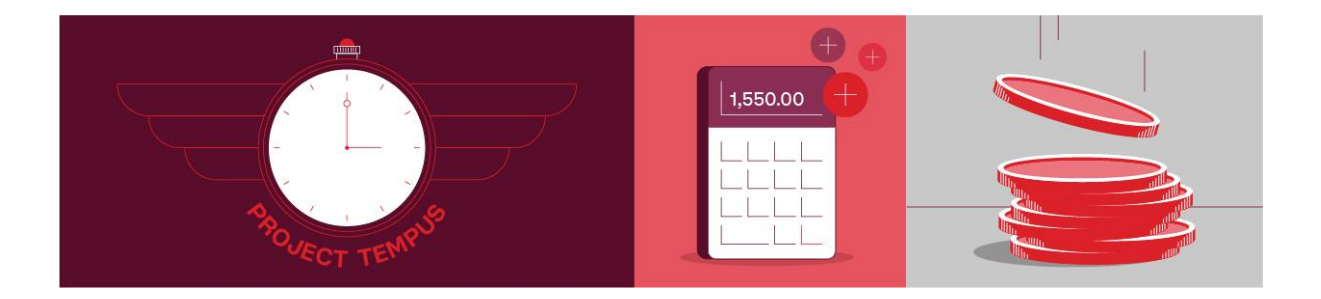

## Accessing Accruals on the UKG Dimensions App | Quick Reference Guide

## To access accruals on the UKG Dimensions app:

- 1. Log into the UKD Dimensions app on phone
- 2. Click on the My Timecard tile

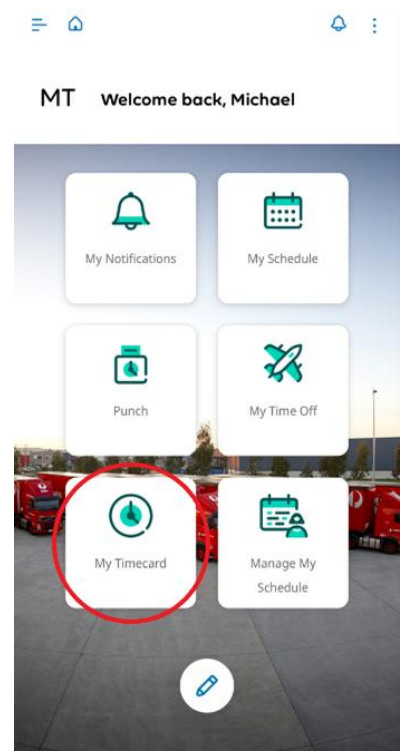

3. Click on the blue arrow in the top right corner of the screen

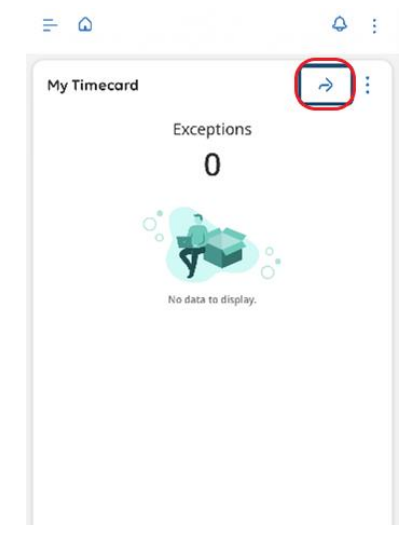

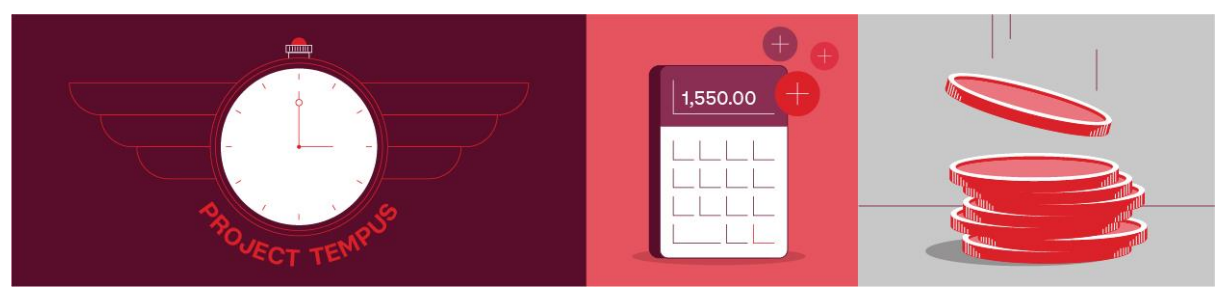

4. Click the three dots on the bottom right corner of the screen

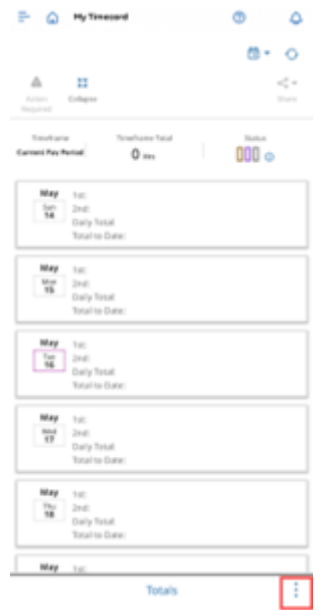

5. The More Add-Ons screen will appear. Select Accruals

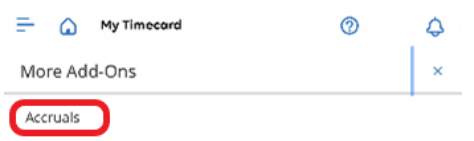

3

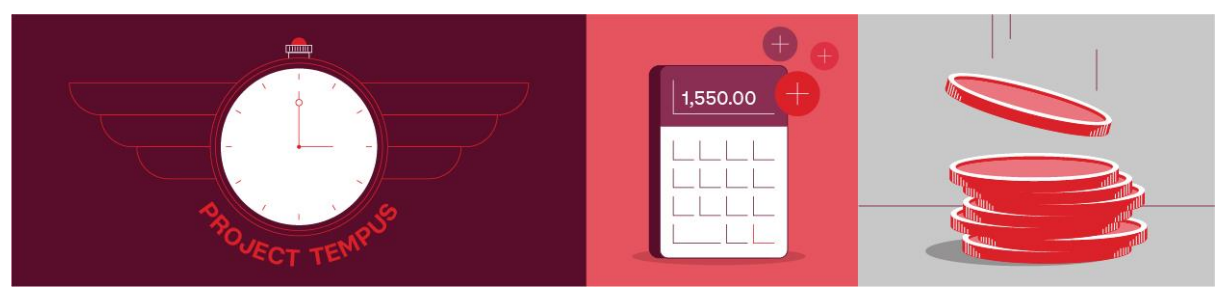

6. Accrual Balances will now appear

| - 🕜 My Timecard                                                                    | 0 | \$ |
|------------------------------------------------------------------------------------|---|----|
| Date 14/05/2023                                                                    |   | ×  |
| Accrual Code ANNUAL LEAVE<br>Accrual Code T Hour<br>Available Bala 99:35           |   | >  |
| Accrual Code LONG SERVICE LEAVE FT<br>Accrual Code T Day<br>Available Bala 219.15  |   | >  |
| Accrual Code LONG SERVICE LEAVE PT<br>Accrual Code T Day<br>Available Bala 0.00    |   | >  |
| Accrual Code PERSONAL LEAVE<br>Accrual Code T Hour<br>Available Bala 147:00        |   | >  |
| Accrual Code PURCHASE LEAVE<br>Accrual Code T Hour<br>Available Bala 00:00         |   | >  |
| Accrual Code SICK LEAVE WITHOUT CER<br>Accrual Code T Hour<br>Available Bala 29:24 | r | >  |
| Accrual Code TIME IN LIEU<br>Accrual Code T Hour<br>Available Bala 00:00           |   | >  |

Accruals

÷